## NAVIGATE ENHANCEMENTS VISUAL GUIDE

This guide is meant to provide a visual reference for some of the key Navigate enhancements.

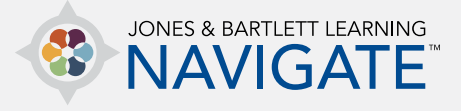

|                   |                                                                                                    | ≥ <b>≜</b> ∩ -                                                         |
|-------------------|----------------------------------------------------------------------------------------------------|------------------------------------------------------------------------|
| 88<br>요<br>요<br>소 | Essential Access for Emergency Care and Transportation of the Sick<br>and Injured, 11e (Bartlett - 7763BD)<br>Edit Mode (M) (3)<br>Dashboard > My courses > Essential Access for Emergency Care and Transportation of the Sick and Injured, Ite                                                                                                    | COURSE METRICS<br>+ @ +<br>Only for teachers:<br>Student<br>engagement |
|                   | TEACHING TOOLS                                                                                                    | UPCOMING EVENTS<br>+ @ +<br>Attendance<br>Today, 12:00 AM + 11:00 PM   |
|                   | * CHAPTER 1 EMS SYSTEMS<br>Escape to cancel Enter when finished<br>* Comprehensive Sildes: Chapter 1<br>Review your comprehension of key concepts.                                                                                                    | Chapter 5 Quiz<br>closes<br>Friday, 8 May, 8:00 PM                     |
|                   | Image: Test your knowledge of key terms.     Edit Image: Edit Image: Edit Im | Chapter 6 Paper is<br>due<br>Tuesday, 12 May, 12:00 AM                 |

- 1. The **Navigation** menu on the left side of the page is collapsible, allowing users to make better use of the space on the course page.
- 2. The new **Student Engagement** tool allows instructors to track the time spent per student within Moodle-specific activities and resources.
- 3. The Edit Mode On/Off option enables instructors to change all of the item titles on a given course page without having to do it through each individual item's settings, helping instructors to expediently make updates.
- 4. The **Course Blocks Tab** is retractable, and blocks can be neatly and easily organized by dragging and dropping within the tab.

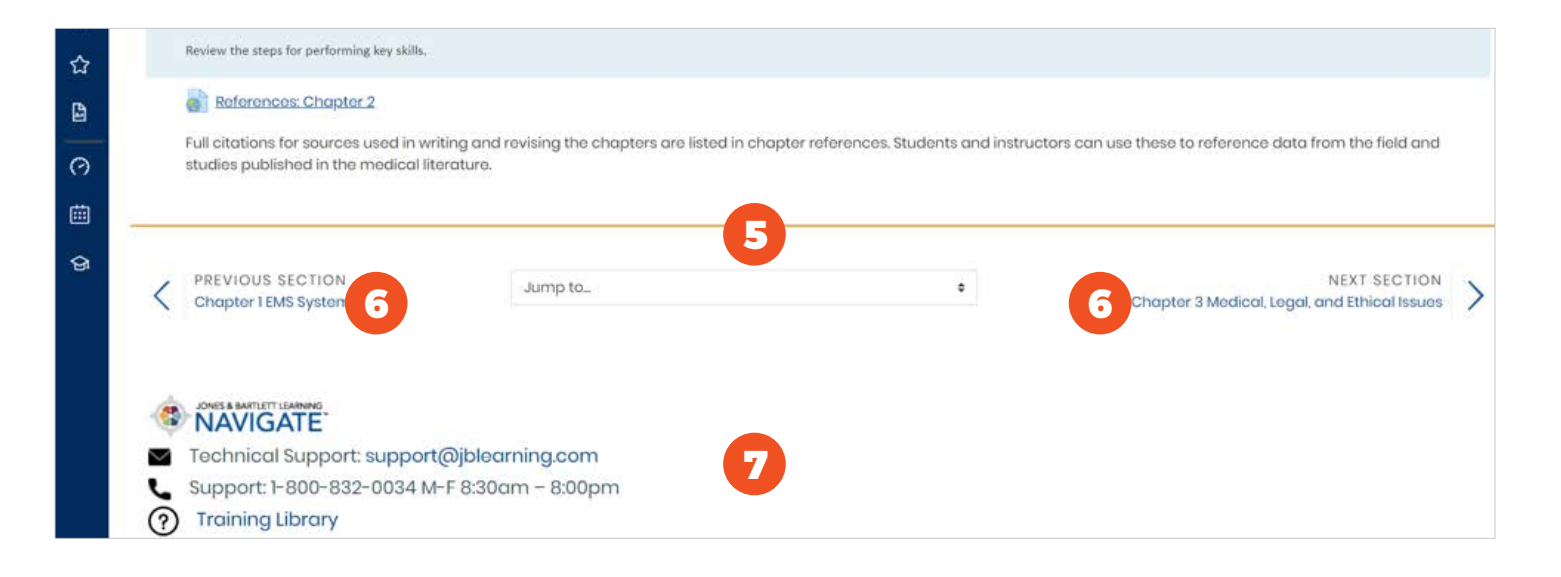

- 5. The **Jump-to** menu that appears below each topic's content allows users to open a new topic without returning to the Home page.
- 6. There are **Previous** and **Next** buttons at the bottom of each topic's or chapter's Contents page, allowing users to move sequentially throughout the course without having to go back to the Home page every time.
- 7. Every Course page now has the same footer, which has been customized to provide readily available Technical Support contact information and access to self-help resources.

| Grade | r report Grade history Outcomes report Ov | rerview report Qui | z Analytics S | Single view User report |            |                      |                |
|-------|-------------------------------------------|--------------------|---------------|-------------------------|------------|----------------------|----------------|
|       |                                           |                    |               |                         |            |                      | Chapter 2 Quit |
|       |                                           |                    |               |                         |            | Select grade item \$ | Select user    |
|       |                                           |                    |               |                         |            |                      | Select user_   |
|       |                                           |                    |               |                         |            | 9                    | Lisa Jones     |
|       | First name (Alternate name) Surname       | Range              | Grade         | Feedback                | Override A | / None Exclude /     | John Smith     |
| 0     | Lisa Jones                                | 0.00 - 100.00      | 85.00         |                         |            |                      |                |
| 0     | John Smith                                | 0.00 - 100.00      | 90.00         |                         |            |                      |                |

- 8. The Navigation menu of options is now in a tab format for a cleaner look and for quicker load times.
- **9.** The **Single View** tab allows instructors to target individual students or individual assessments and review results in one place.
- 10. Grades are easy to click and edit manually within **Single View**. In addition, there is a bulk insert option that allows instructors to apply a single grade to one grade item for all students.

|                                |                            |                  |                            |                           |     | Newew     |
|--------------------------------|----------------------------|------------------|----------------------------|---------------------------|-----|-----------|
| <ul> <li>April 2020</li> </ul> |                            |                  | May 2020                   |                           |     | June 2020 |
| MON                            | TUE                        | WED              | THU                        | FRI                       | SAT | SUN       |
|                                |                            |                  |                            | 1                         | 2   | 3         |
| 4                              | 5                          | 6                | 7                          | 8                         | 9   | 10        |
| Chapter 5 Quiz open            |                            | Attendance       |                            | Chapter 5 Quiz clos       | 505 |           |
| 1 Chapter 6 Quiz open          | 🔹 🖌 Chapter 6 Paper is due | 13               | 14<br>Chapter 6 Quiz opens | 15<br>Chapter 6 Quiz clos | 16  | 17        |
| 1                              | 😫 Bring Book to Class      |                  |                            |                           |     |           |
| 18                             | 19 20 21 22                | 23               | 24                         |                           |     |           |
|                                | 📕 Chapter 6 Paper is du    | 😒 Exam Study Day | Chapters 4-6 Exam o        |                           |     |           |

11. Instructors can now drag and drop any scheduled activities to quickly re-adjust due dates without going into individual settings.

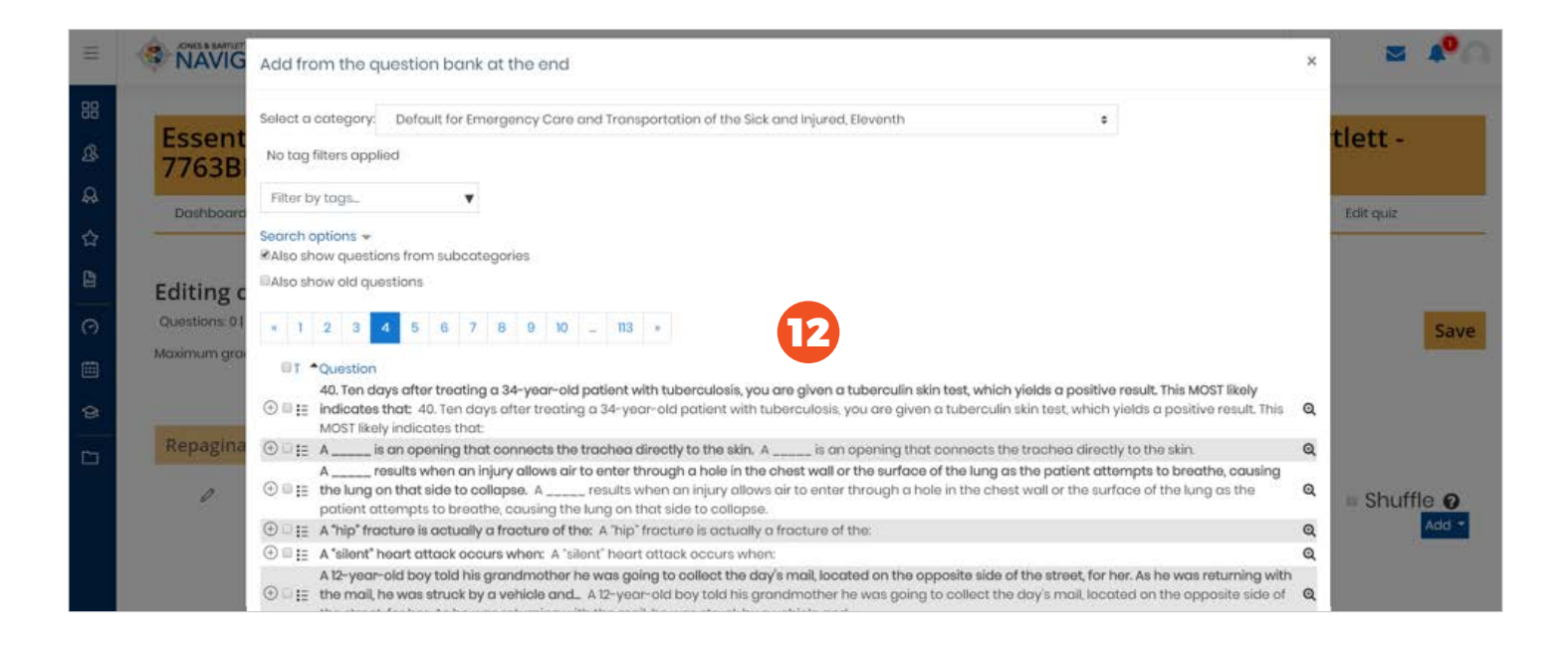

**12.** Instructors can now view the full question when adding questions to quizzes or exams from the test bank without previewing the individual question.

Technical Support: www.jblearning.com/techsupport | support@jblearning.com | 1-978-443-5000 | M-F 8:30am - 8:00pm

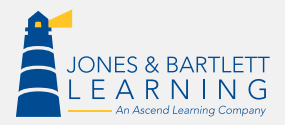

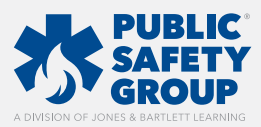

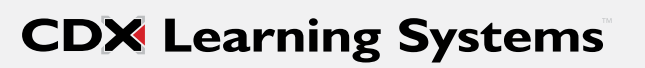